#### CALIBRATION GUIDE

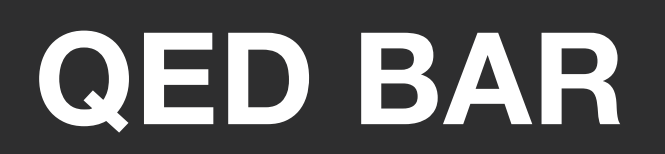

**IMPORTANT:** Read Before Using.

## UNEEKOR

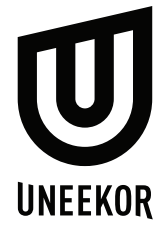

# **Calibration Guide**

# How to calibrate your QED sensor after installation.

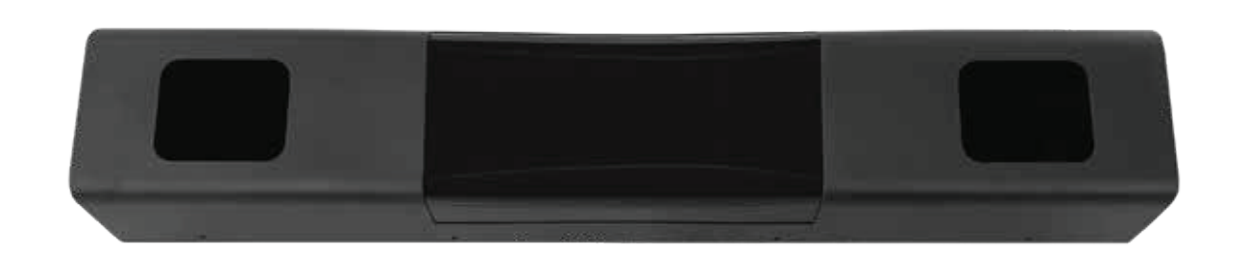

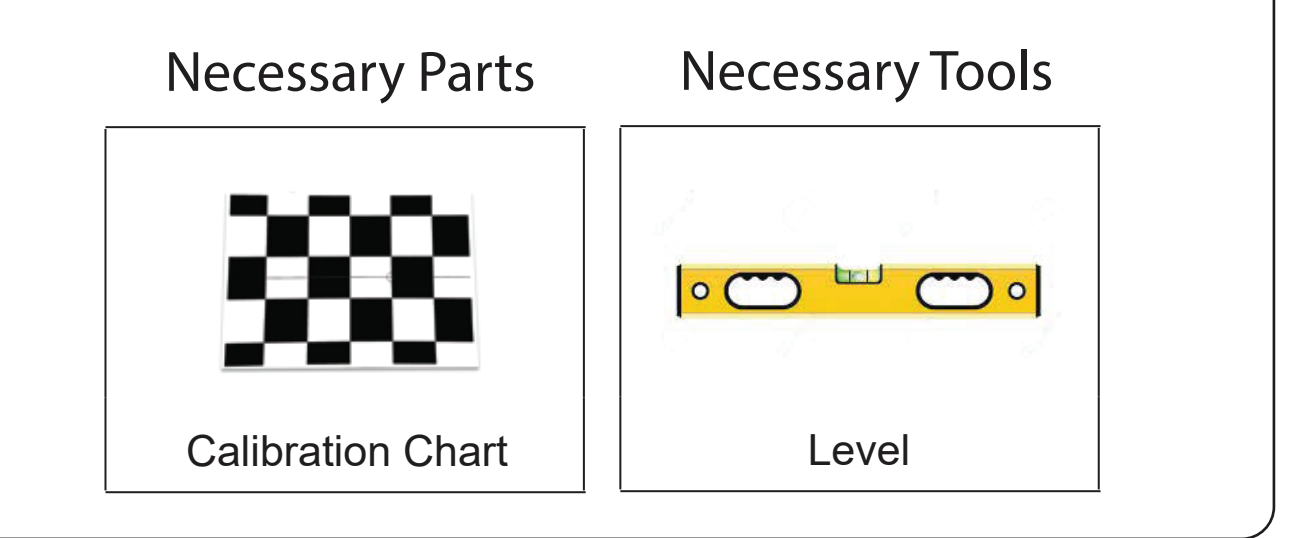

## UNEEKOR

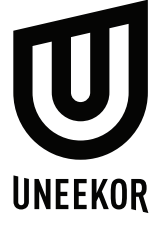

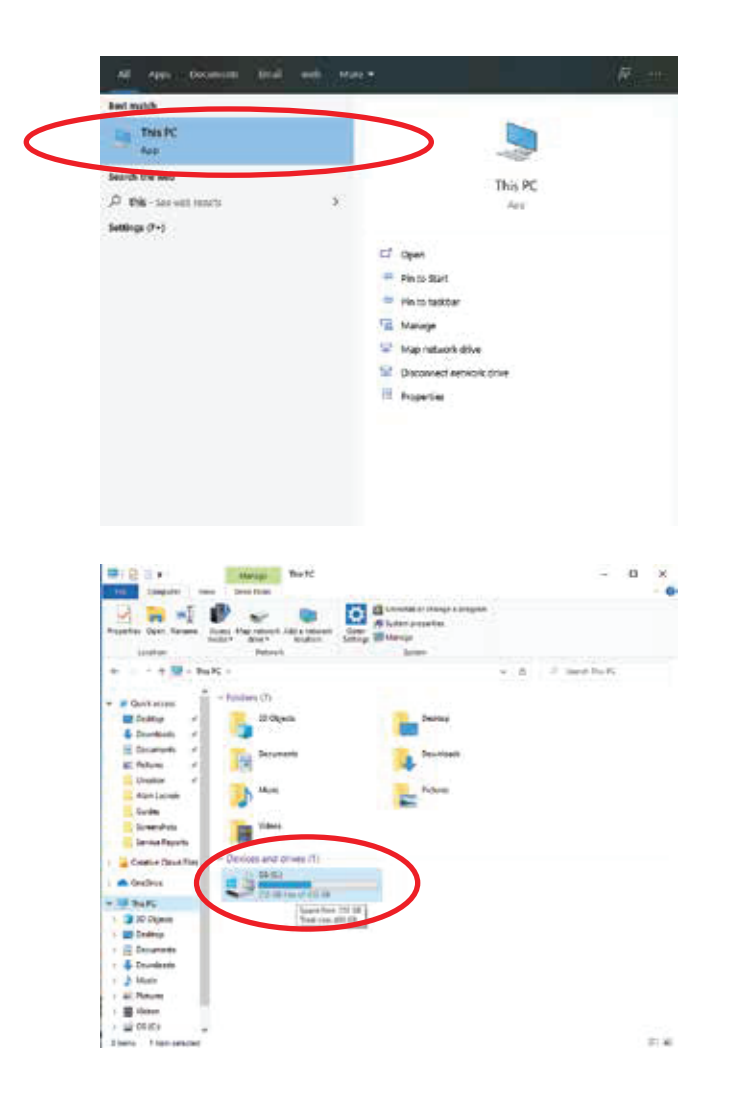

Step 1: Open the "This PC" app.

Step 2: Click the Local Disk (C:) Drive.

| Parts There                                                                                                    | Cor<br>Cor<br>Chananter<br>International International Internationa | And And And And And And And And And And                                                                                                    |  |
|----------------------------------------------------------------------------------------------------|----------------------------------------------------------------------------------------------------|----------------------------------------------------------------------------------------------------|--|
| 1 <u>1</u>                                                                                                    | PC + 10 (Cp +                                                                                                    | - A - D - See Mark                                                                                                    |  |
| Contras<br>Dantas<br>A Dantas<br>A Dant | App<br>Def<br>Def<br>Nature<br>Fertups<br>Fertups<br>Fertups(App)<br>(0)(2)(2)(2)<br>(0)(2)(2)(2)<br>(0)(2)(2)(2)<br>(0)(2)(2)(2)<br>(0)(2)(2)(2)<br>(0)(2)(2)(2)<br>(0)(2)(2)(2)(2)(2)(2)(2)(2)(2)(2)(2)(2)(2)                                                                                                    | AUDECTIV         10 Andree           AUDECTIV         10 Andree           AUDECTIV         10 Andree           AUDECTIV         10 Andree           AUDECTIV         10 Andree           AUDECTIV         10 Andree           AUDECTIV         10 Andree           AUDECTIV         10 Andree           AUDECTIV         10 Andree           AUDECTIV         10 Andree           AUDECTIV         10 Andree           AUDECTIV         10 Andree           AUDECTIV         10 Andree           AUDECTIV         10 Andree           AUDECTIV         10 Andree |  |
| Coming and                                                                                                    | ZXAM Anton                                                                                                    | TOLEND LOT ME Lawrence                                                                                                    |  |
| Codia Doda Doda Doda Doda Doda Doda Doda Dod                                                                                                    | in and the                                                                                                    | 14                                                                                                    |  |
|                                                                                                    |                                                                                                    |                                                                                                    |  |

Step 3: Click the "Z3CAMSensor" folder.

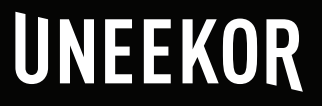

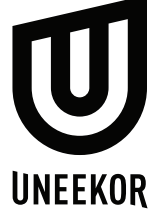

| Cash (say from )      | Lar<br>Langet<br>Langet<br>Lange | × =                           | in dem *               | Const Constant |  |
|-----------------------|----------------------------------------------------------------------------------------------------|-------------------------------|------------------------|----------------|--|
| - + + 🖬 + The         | R + (S40) + Disklamas                                                                                                    | r                             |                        |                |  |
|                       | No.                                                                                                    | Extrinsitien :                | Travel                 | the later      |  |
| Goldk exten           | C MTMTA                                                                                                    | A COLUMN 2 NO 14              | Translation .          |                |  |
| Erany /               | There is a second                                                                                                    | 7 15, 2218 4 (2018)           | Frank Damage           | 2.44           |  |
| Dyurfamik /           | E linemetry                                                                                                    | 10/2010 1/17/044              | They Designation       | 148            |  |
| Courses r             | 1 hitse                                                                                                    | An Address of Address of Mark | That Document          | 1.00           |  |
| the sector            | A MetworkCooks                                                                                                    | 1127912344                    | Indiates               | 10.01          |  |
| Guides                | S sparter, rath 4003-at                                                                                                    | Sinching waters               | A Auglication server.  | 342.48         |  |
| there bee             | approx, resulting                                                                                                    | STREET AVAILABLE              | Application assess     | 1,764.03       |  |
| A summer              | Spence, spence, aprendition, at                                                                                                    | 1010/001113/00-M              | d Application where    | 1.002 100      |  |
| the local data in the | appress, hippigate at                                                                                                    | biolog many                   | A Application taken.   | 751-08         |  |
| means open            | approved to propulation                                                                                                    | 184ppert set al               | A Application servers. | 1,014.102      |  |
| Courtine Claud Neu    | Superior, regenulation                                                                                                    | 2102010101000                 | d Jophanizarian        | 6,213,930      |  |
| durbin .              | E samo, manual take                                                                                                    | 1012/07/2004                  | A Application process  | 1.01110        |  |
| Concerne .            | 6 son                                                                                                    | 4/02/010 11/1/14              | A Technologies         | 3.42           |  |
| 764.15                | the words                                                                                                    | 1/10/01/02/01/04              | 1 Supplement           | -39-KE         |  |
| 30 Objects            | at 22CMM Server                                                                                                    | 1100018-00094                 | - eignal (Rafford      | .1.48          |  |
| Course.               | Wislow                                                                                                    | 2-94(010.032AH                | Application            | 1,279.48       |  |
| 1 Description         | alars .                                                                                                    | ACTIVATION OF A DESIGN AND    | H Samplaumi Japp.      | 1,001.00       |  |
|                       | 22CM/_Alt+49en                                                                                                    | 5/10/219 422.416              | Application            | 1,000-18       |  |
| - torrent.            | RE TOCING Marches                                                                                                    | 51420914146                   | Application            | 10,710.40      |  |
| Mar C                 | E INCHAR FOR                                                                                                    | Nie mit to av                 | - Application          | 11,737.48      |  |
| E Feture              | TICHN, TOOK                                                                                                    | Pile Incorption 31,Mil,1000.  | "  Siegrand inst       | 1.000 KB       |  |
| Trates                | E sicen-idential                                                                                                    | Company Coetton               | Application Internal   | 5.412.41E      |  |
| 2 55000               | I chanidant wange                                                                                                    | File operation of \$12.2      | Apply must             | 00.42          |  |
| a mining              | Telephone, subscription                                                                                                    | Sec (5.1.68                   | Application            | 10.49          |  |
| - model               | E plcan-Idantik di                                                                                                    | 100011010                     | 7 Application enters   | 10.48          |  |
|                       | A Diardheat                                                                                                    | 2121-2214 - 444-814           | Toph must              | 1,046,422      |  |
|                       | 22CarrCons.08                                                                                                    | 2-30-329 10-69                | Septembers.            | 6.452.48       |  |

Step 4: Inside "Z3CAMSensor" find and run the "Z3\_CAM\_TOOL"

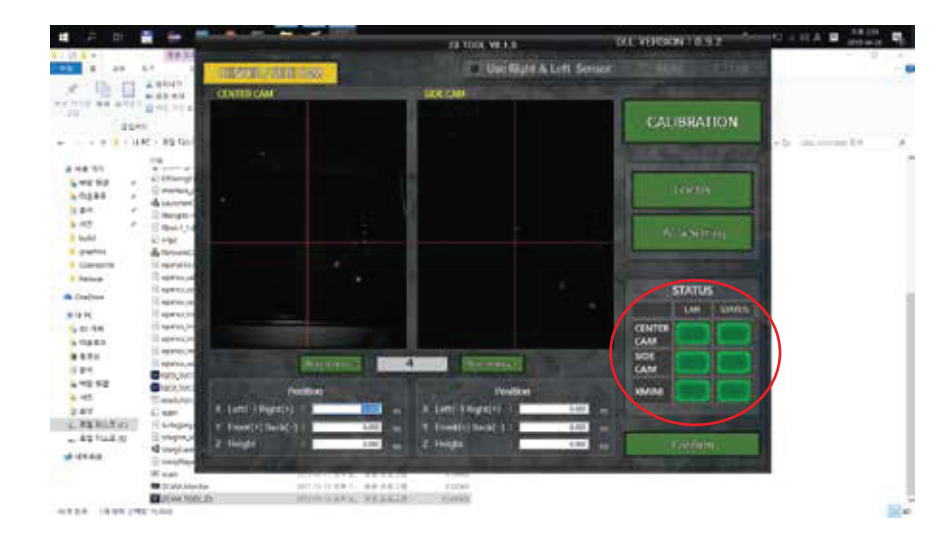

Step 5: Inside the "Z3\_CAM\_TOOL" Make sure the status are all green. (If status is not green please contact support@uneekor.com)

#### Step 6:

Check the "Center Cam" and "Side Cam." Make sure they are on. Adjust brightness if needed. If you do not see anything, please refer to our firewall settings guide in the install link.

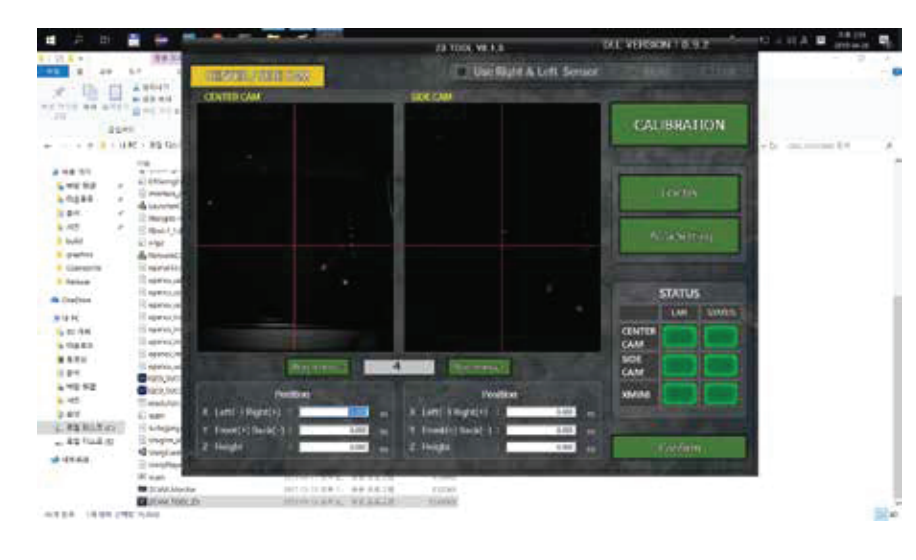

### UNEEKOR

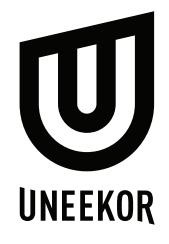

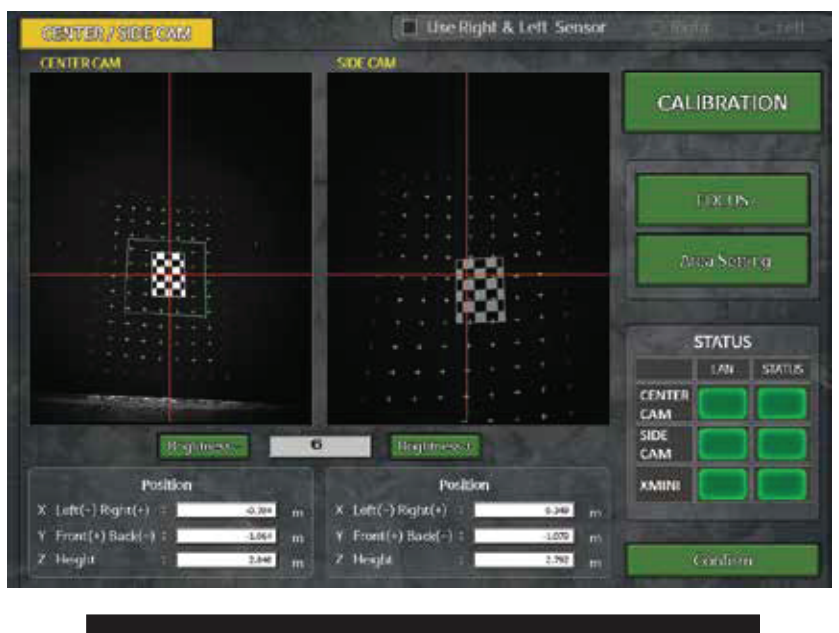

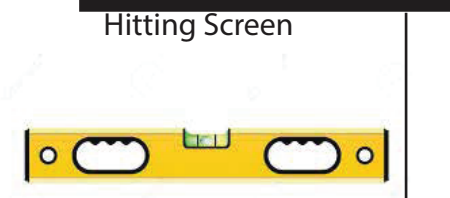

(Make sure your hitting mat is level! If not you will get inaccurate shot data)

Hitting Screen

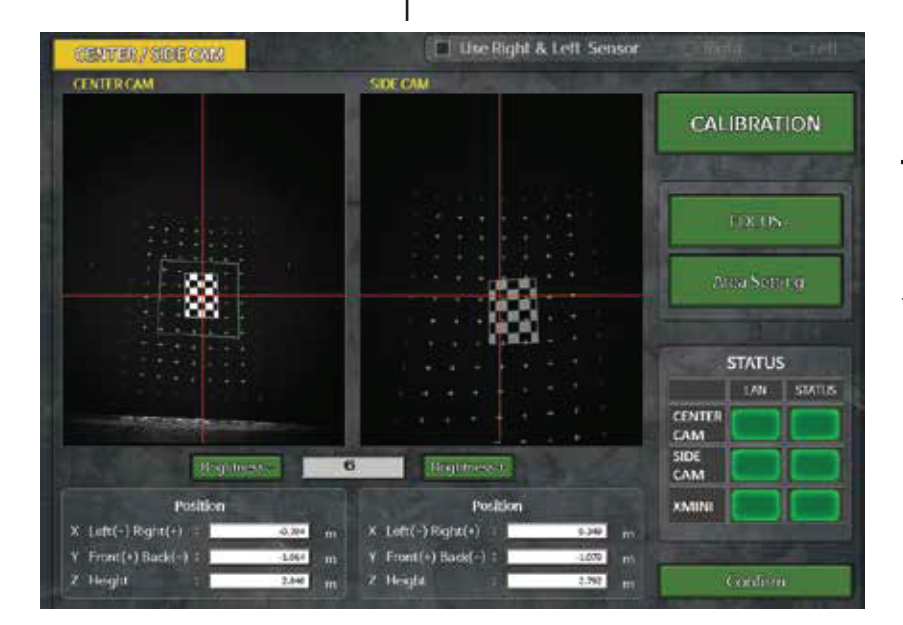

#### Step 7:

If steps 5 and 6 passed, place the calibration chart on the hitting mat. Make sure the center line on the chart is straight on the "center cam" ONLY.

#### Step 8:

It is important the center line is straight and circle tee position is closer towards the back away from the hitting screen. See diagram.

#### Step 9:

Then click the "Calibration" button. You will see some things happening in both cameras. Please wait until you get a message.

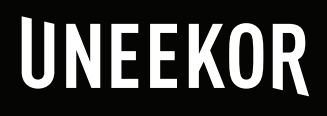

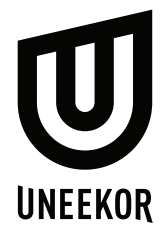

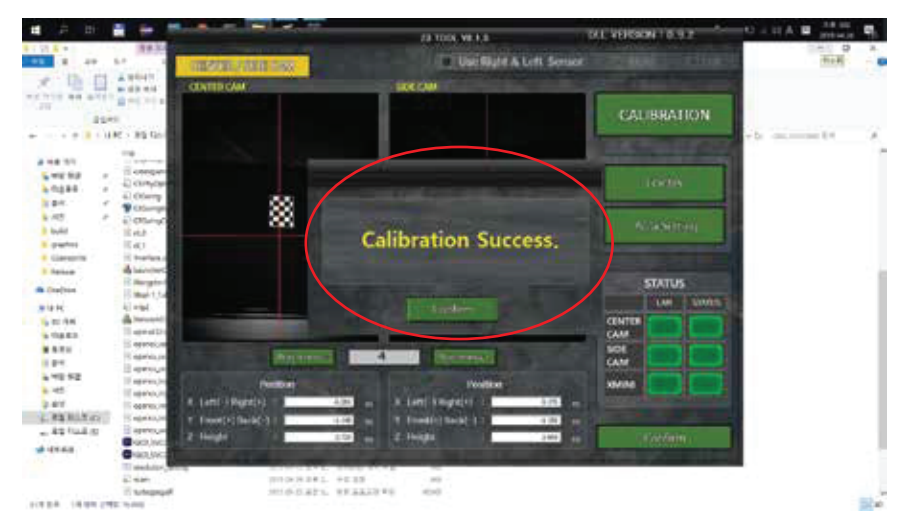

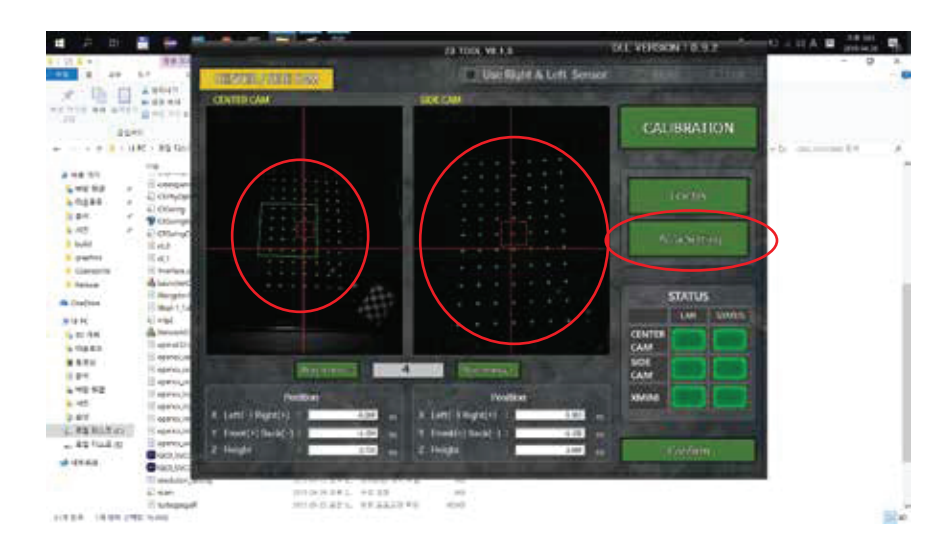

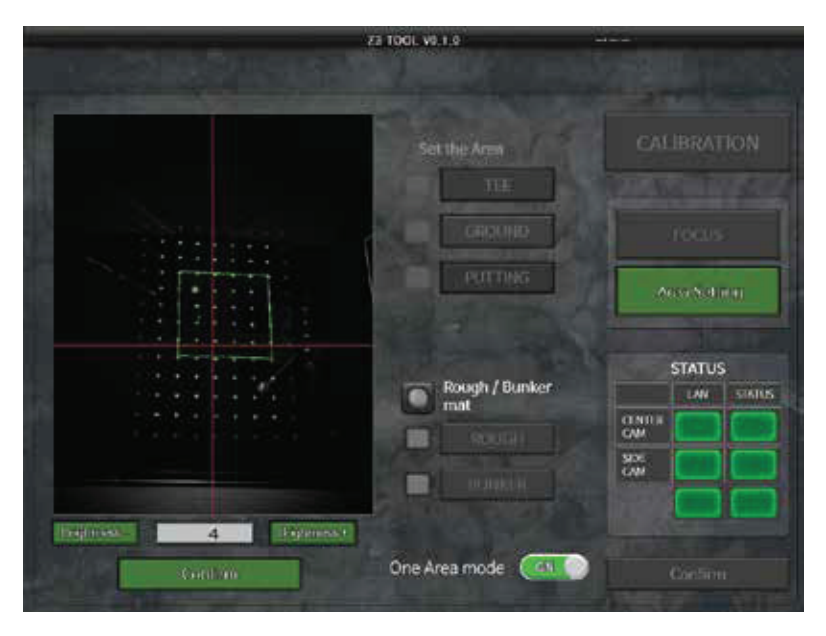

Step 10: If calibration is successful you will see this message. Click the "Confirm" button (If calibration failed please contact support@uneekor.com)

#### Step 11:

After you click confirm check to see if you see a grid of green dots on both cameras. Then move onto "Area Setting."

#### Step 12 :

In the "Area Setting" menu, you will see this. In here you are able to click and drag the green box to adjust your hitting zone. The box must stay within the green dots. and close to center.

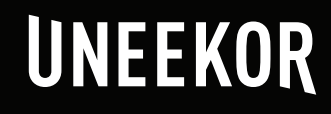

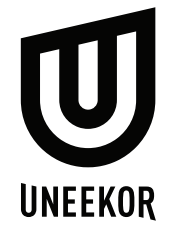

Step 13 : Make sure the "One Area Mode" is on.

Step 14 : Click the "Confirm" button.

Step 15 : Then on the next page click the "Confirm" button. You are finished with calibration.

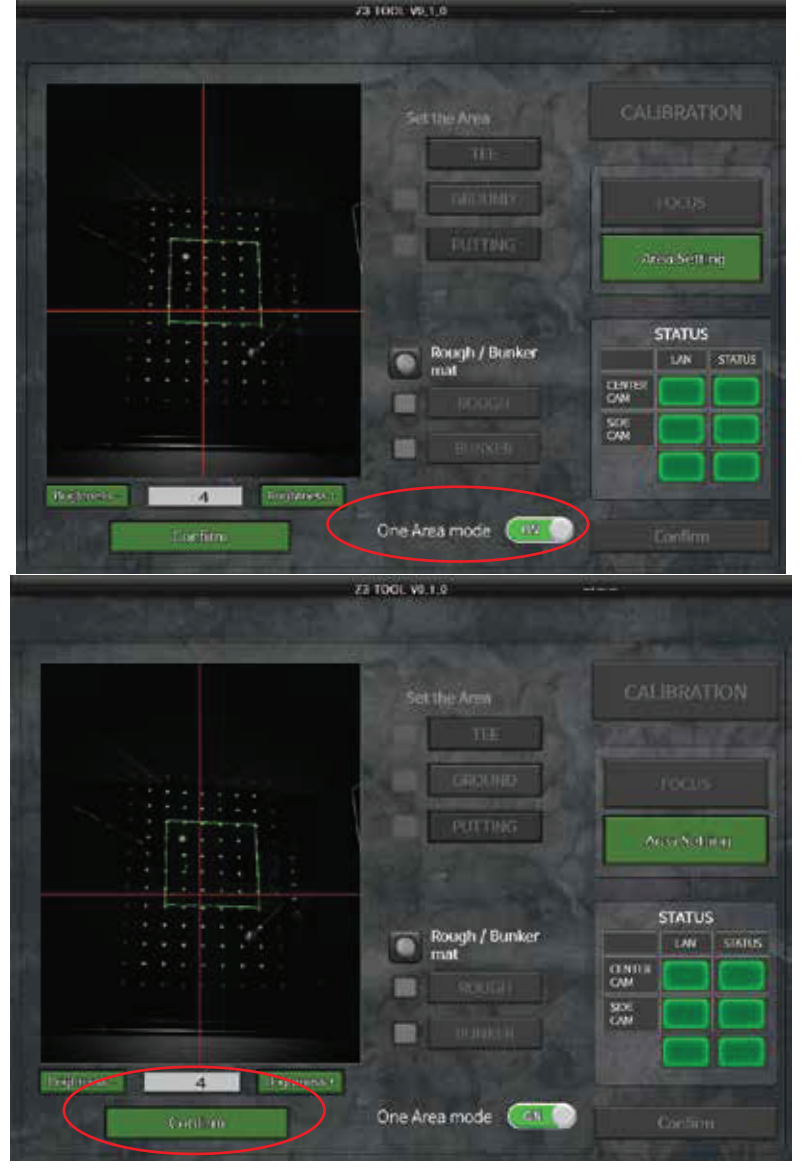

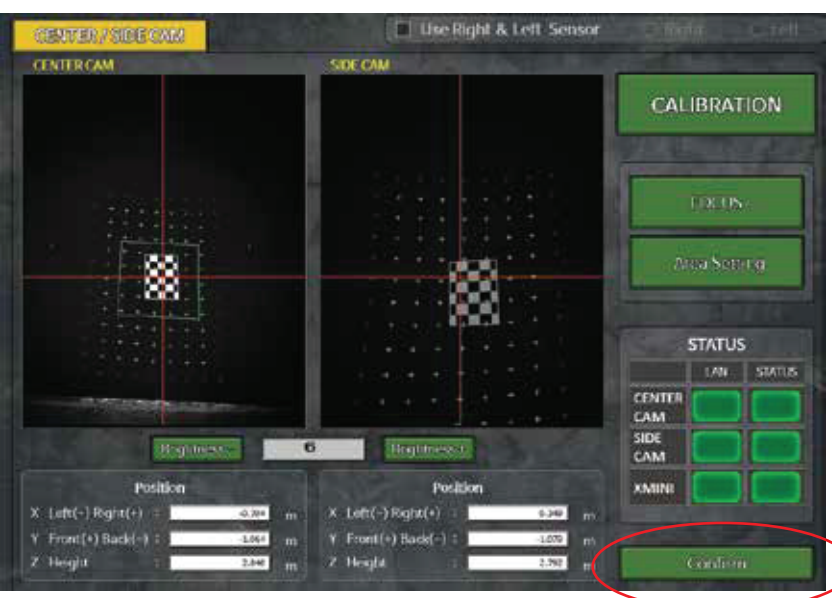

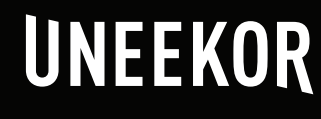

#### **POWER FOR EVERY GOLFER**

Uneekor, Inc.

26249 Enterprise Court Lake Forest, CA 92630

Tel: 1-949-328-7790

sales@uneekor.com

support@uneekor.com